# **Existing Patients – Downloading our New**

## **AMS CONNECT** Mobile App

Open App Store (iPhones) on your Smartphone as searching for new apps.

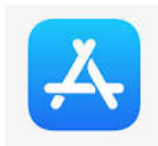

or Play Store (Android) you would when

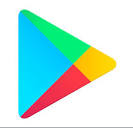

### Search for and select AMS Connect

| ••••• vodafon 4G 10:35 am @ 47% |
|---------------------------------|
| Q AMS Co                        |
| ams collaborator                |
| ams computer group              |
| ams connect 🔺                   |
| ams contacts                    |
| innovate nimble ams conference  |
|                                 |
|                                 |
|                                 |
| qwertyurop                      |
| asdfghjkl                       |
| ☆ z x c v b n m ⊗               |
| 123 😄 👰 space Search            |

Open the App and search for our Clinic

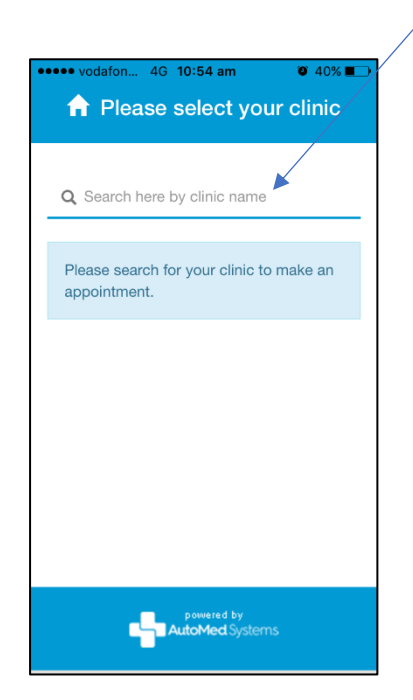

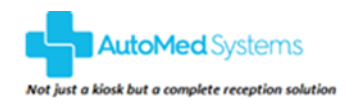

#### COPYRIGHT NOTICE

© 2017 Automed Systems Pty Ltd (ACN 614 929 476) and Automed Global Pty Ltd (ACN 604 773 668) These materials are subject to copyright and are protected by the Copyright Laws of Australia. All rights are reserved. Any copying, reproduction or distribution of these materials without the written permission of the copyright owner is not authorised and we reserve the right to undertake any legal action we deem necessary to protect our intellectual property rights in these materials.

## Select Get and then Download / Install

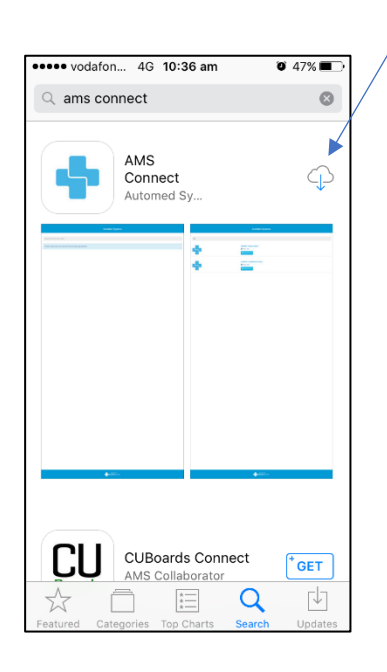

## Click the Select Clinic Button

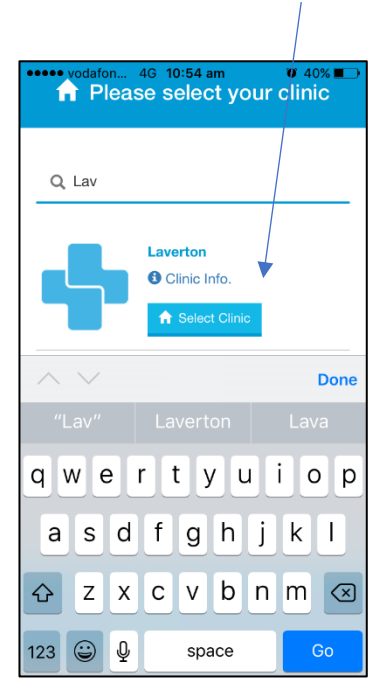

Complete a **once-off registration** by entering your details and agreeing to the Terms & Conditions - Click on Register

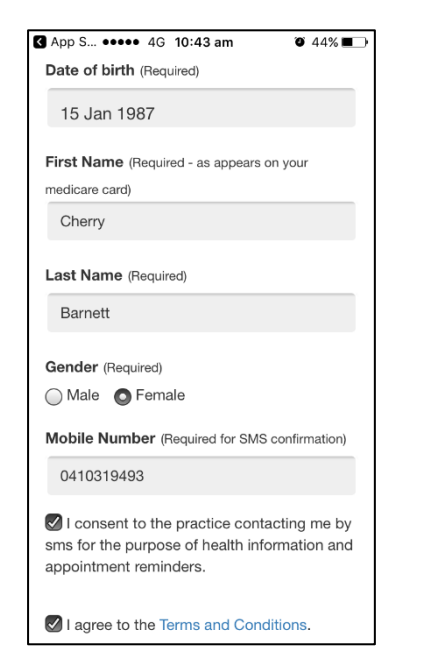

You are now registered and will see the Home Page every time you open the App

| ••••• vodafon 4G 10:45 am 3 43% |  |
|---------------------------------|--|
| Laverton                        |  |
|                                 |  |
| Welcome, Cherry Barnett         |  |
|                                 |  |
| What would you like to do?      |  |
|                                 |  |
|                                 |  |
| My Appointment Details          |  |
|                                 |  |
| Make Appointment                |  |
|                                 |  |
| 6                               |  |
| Clinic Info.                    |  |
| <b>F</b>                        |  |
| Logout                          |  |
|                                 |  |
|                                 |  |
| powered by                      |  |
|                                 |  |

You will receive a once-off SMS code to enter – Click Verify

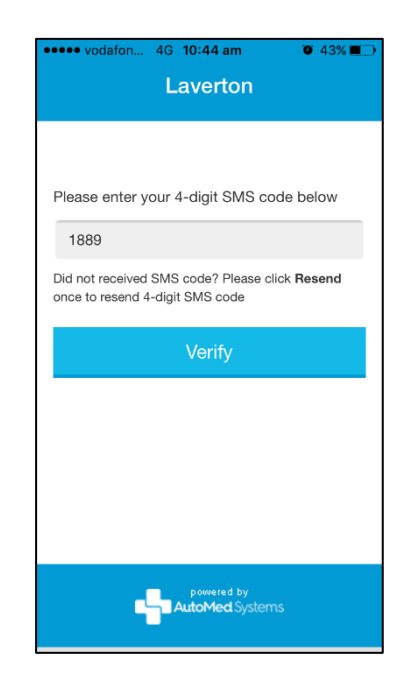

From the app, you are able to view and manage all your existing appointments with the clinic as well as make new appointments

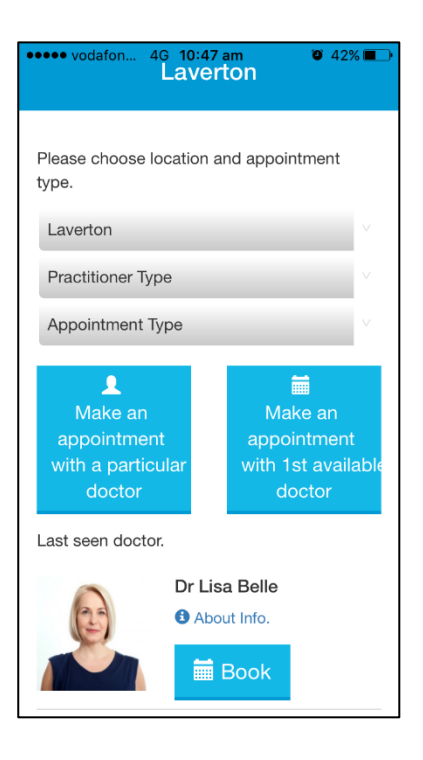

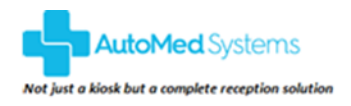

#### COPYRIGHT NOTICE

© 2017 Automed Systems Pty Ltd (ACN 614 929 476) and Automed Global Pty Ltd (ACN 604 773 668) These materials are subject to copyright and are protected by the Copyright Laws of Australia. All rights are reserved. Any copying, reproduction or distribution of these materials without the written permission of the copyright owner is not authorised and we reserve the right to undertake any legal action we deem necessary to protect our intellectual property rights in these materials.